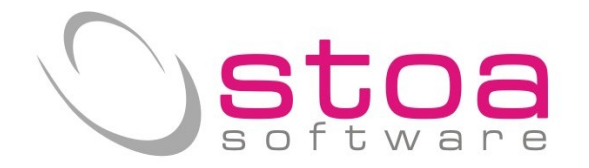

# Nuove direttive per Invio file dati fatture (nuovo spesometro Lite) Si raccomanda di leggere per esteso le informazioni di questo documento.

# Gentile cliente,

dopo la *drammatica* esperienza vissuta insieme per ottemperare alla creazione e all'invio dei dati fattura del primo semestre 2017 (fra chiarimenti, contraddizioni, proroghe, malfunzionamenti ecc.), il legislatore ha deciso che per il secondo semestre e poi per l'anno 2018, tale adempimento viene "semplificato" come descritto nella disposizione prot. n. 29190/2018 della Agenzia delle Entrate.

Tralasciando i commenti personali su tale operato, Le indichiamo nella fattispecie cosa cambierà in vista della prossima scadenza fissata per il 6 Aprile 2018.

- Ripristinata la possibilità di registrare **fatture riepilogative** per importi sotto i 300 € (ormai il 2017 è stato registrato e non crediamo che sia il caso di modificare quanto già consolidato).
- Si è reso **facoltativo** l'inserimento dei dati anagrafici dei clienti/fornitori limitando l'obbligo solo alla Partita Iva o al Codice Fiscale per i soggetti che non agiscono nell'esercizio di imprese, arti e professioni.
- E' stato predisposto dalla Agenzia delle Entrate, un **software per il controllo** della comunicazione dei dati delle fatture.

E' anche stata data facoltà ai contribuenti di poter trasmettere i dati del 2018 con **cadenza semestrale** (in luogo della precedente cadenza trimestrale).

Alla luce di quanto sopra, è stato necessario adeguare il software per ottemperare alle nuove direttive e, anche in virtù di nuove indicazioni specifiche da parte della Agenzia delle Entrate, Le rappresentiamo in questa breve guida quanto ci sarà da allineare negli archivi per poter superare anche questa nuova disposizione. Fermo restando che per tutto ciò che non viene menzionato in questa guida, rimangono valide le precedenti istruzioni.

# Considerazioni :

Classificazione tipi di documenti previsti nello spesometro :

| TD01 | fattura                                      |
|------|----------------------------------------------|
| TD04 | nota di credito                              |
| TD05 | nota di debito                               |
| TD10 | fattura di acquisto intracomunitario beni    |
| TD11 | fattura di acquisto intracomunitario servizi |
| TD12 | Documento riepilogativo (new)                |
|      |                                              |

Classificazione della "natura" delle operazioni (e corrispondenza a tabella Iva VSP trattamento allegati Iva)

# **IMPORTANTE :**

è stata diffusa dalla Agenzia delle Entrate una tebella di corripondenza fra le varie tipologie di esenzioni iva e il corrispondente CODICE NATURA OPERAZIONE (*di fatto si evince che il codice N1 non è solo ad esclusiva corrispondenza dell Art.15 come da precedenti indicazioni*).

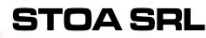

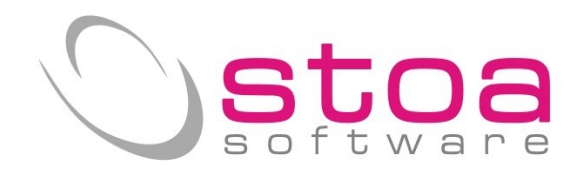

| TIPOLOGIA DI OPERAZIONE                        | CODICE NATURA OPERAZIONE | CODICE TABELLA IVA VSP |
|------------------------------------------------|--------------------------|------------------------|
| Esclusa art.2 DPR 633/72                       | N1                       | 0-non va in allegato   |
| Esclusa art.4 DPR 633/72                       | N1                       | 0-non va in allegato   |
| Esclusa artt. Da 7 a 7 – septies DPR 633/72    | N2                       | 4-non soggette         |
| Non imponibile art.8 DPR 633/72                | N3                       | 2-non imponibile       |
| Non imponibile art.9 DPR 633/72                | N3                       | 2-non imponibile       |
| Esente art.10                                  | N4                       | 3-esente               |
| Esclusa art.15 DPR 633/72                      | N1                       | 0-non va in allegato   |
| Reverse Charge art.17 DPR 633/72               | N6                       | A-Iva non esposta      |
| Esclusa art.26 DPR 633/72                      | N1                       | 0-non va in allegato   |
| Non imponibile art.71 DPR 633/72               | N3                       | 2-non imponibile       |
| Non imponibile art.72 DPR 633/72               | N3                       | 2-non imponibile       |
| Reverse Charge art.74 DPR 633/72 (rottami)     | N6                       | A-Iva non esposta      |
| Fuori campo Iva                                | N1                       | 0-non va in allegato   |
| Non imponibile art.41 DPR 331/93               | N3                       | 2-non imponibile       |
| Non imponibile art.50-bis DPR 331/94           | N3                       | 2-non imponibile       |
| Non imponibile art.58 DPR 331/95               | N3                       | 2-non imponibile       |
| Acquisto da contribuenti minimi dl 98/2011     | N2                       | 4-non soggette         |
| Acquisto da contribuenti forfettari L 190/2014 | N2                       | 4-non soggette         |
| Regime speciale del margine art.36 DL 41/1995  | N5                       | B-comprensivo di Iva   |

Si prega di verificare con attenzione tali corrispondenze in quanto saranno quelle che determineranno la natura delle operazioni in fase di estrazione dei dati.

In virtù di questo chiarimento non sarà più necessario indicare in fase di estrazione il codice escluso art.15 perché già classificato in tabella.

Si deve eseguire l'aggiornamento della procedura attraverso la funzione Live Update disponibile dalla voce di menu Help.

Una volta eseguito l'aggiornamento è NECESSARIO effettuare il comando SDD (selezione data ditta) per permettere al sistema di adeguare gli archivi; al termine dell'operazione si deve uscire e rientrare nella procedura per rendere funzionante l'aggiornamento.

# Archivi interessati dall'aggiornamento :

# Anagrafiche clienti / fornitori

La semplificazione, introdotta nelle nuove disposizioni, ha reso vano e inutile il lavoro fatto per allineare le anagrafiche nel primo semestre vista la facoltà introdotta di non inviare i dati anagrafici ma solo gli identificativi fiscali (per i quali valgono le stesse regole del precedente invio).

# Procedure interessate dall'aggiornamento :

# Stampe Iva (SIVA)

La funzionalità è situata nel modulo contabilità alla voce Stampe Iva

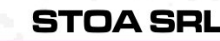

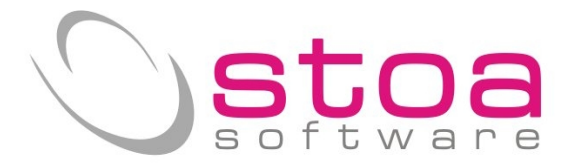

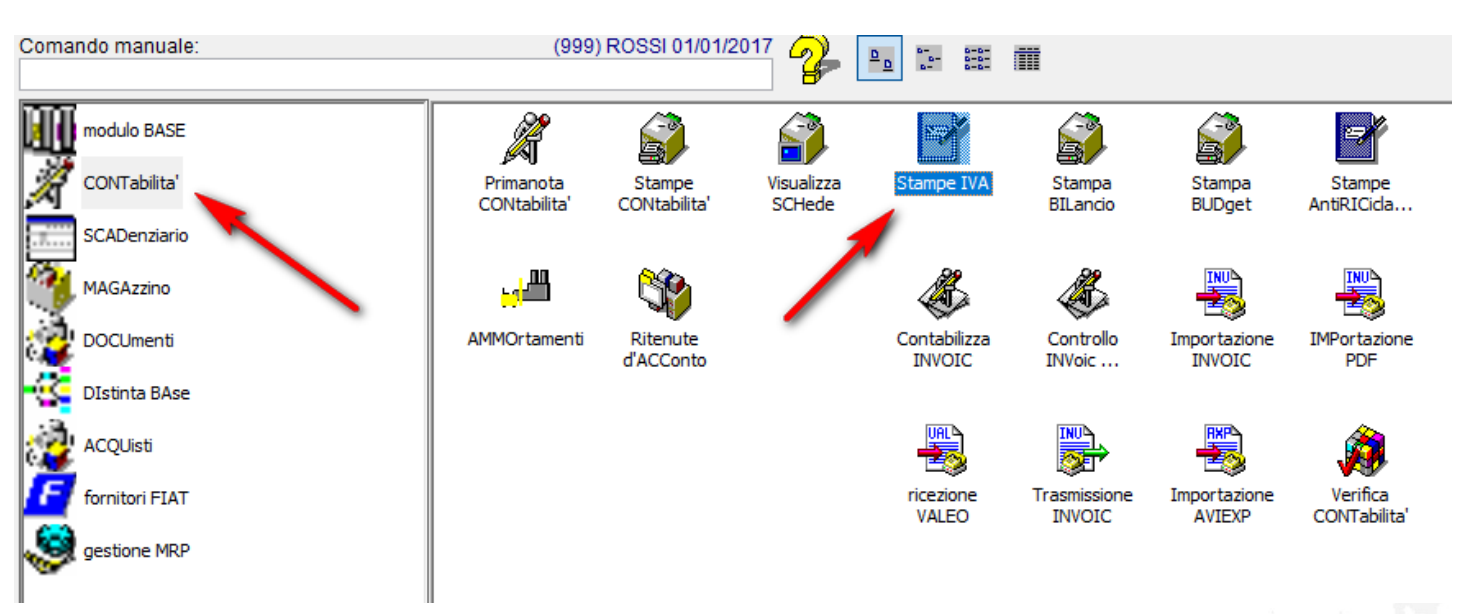

selezionare la voce Spesometro :

| SIVA (Stampe IVA)         |                |                         |                        |                   |                     |               |
|---------------------------|----------------|-------------------------|------------------------|-------------------|---------------------|---------------|
| Stampa registri IVA Stamp | a liquidazioni | Totali liquidazioni IV. | Stampa fatturato       | Spesometro        | Stampe CIG          | IVA Periodica |
| Selezione periodo e regis | tro IVA da sta | mpare in controllo o    | definitivo             |                   |                     |               |
| Tipo stampa:              | C=Contro       | 110                     |                        | 🗸 🗆 Stam          | pa anagrafica compl | eta           |
| Tipo registro:            | A=Acquis       | A=Acquisti              |                        |                   |                     |               |
| Registro (spazio,0,A-Z):  | 0 0=reg        | istro base, A-Z=mult    | iregistri IVA da A a Z |                   |                     |               |
| Periodo (Mxx/Tx/A):       | T01 Men        | umero mese, T e nur     | mero trimestre, A anr  | nuale date libere |                     |               |
| Dalla data:               | 01/01/20       | 17                      |                        |                   |                     |               |
| Alla data:                | 31/03/20       | 17                      |                        |                   |                     |               |
| Acquisti import.europa:   | FAE 🙀 FA       | TTURA IMPORTAZ          | .CEE                   |                   |                     |               |
|                           |                |                         |                        |                   |                     |               |
|                           |                |                         |                        |                   |                     |               |
|                           |                |                         |                        |                   |                     |               |

# Nuova schermata dello Spesometro

| SIVA (Stampe IVA)                          | 1797**                 |                                |                  | _                      | ×             |
|--------------------------------------------|------------------------|--------------------------------|------------------|------------------------|---------------|
| Stampa registri IVA Stampa liquidazioni To | otali liquidazioni IV. | Stampa <mark>f</mark> atturato | Spesometro       | Stampe CIG             | IVA Periodica |
| Periodo di riferimento Dalla data:         | Alla data:             |                                |                  |                        |               |
| 2=Semestre 201/07/2017                     | 31/12/2017 🛛           | Scrittura log Selez            | zione/Scarti     |                        |               |
| Esclusioni 1                               |                        |                                |                  |                        |               |
| Annotazioni vendite esport. europa:        | Reverse Charge         | e Annotazione Ver              | ndita Autofa     | ttura Annotazione Ve   | endita        |
| FVE 👫 ANNOTAZ.IMPORTAZ.CEE                 | FVC 🚮 ANN.             | VEND.REV.CHAF                  | GE               | <b>K</b>               |               |
| <b>4</b> 5                                 | <b>85</b>              |                                | 4                | Ki 🛛                   |               |
| Classificazione documenti                  |                        |                                |                  | 2                      |               |
| Fatture vendita (TD01)                     | FA Intracomunit        | tario Beni (TD10)              | Note C           | redito Clienti/Fornito | ori (TD04)    |
| FV 🕌 FATTURA VENDITA N.                    | FAE 👫 FATT             | URA IMPORTAZ.                  | CEE NC           | 🚺 NOTA CREDITO         | CLIENTI       |
| <b>#</b>                                   | <b>#</b>               |                                | NF               | NOTA CREDITO           | FORNIT.       |
| Fatture Acquisto (TD01)                    | FA Intracomunit        | ario Servizi (TD11             | ) Note C         | ebito Clienti/Fornitor | ri (TD05)     |
| FA 👫 FATTURA ACQUISTO N.                   | <b>4%</b>              |                                | ND A             | NOTA DEBITO            | CLIENTE       |
|                                            | <b>4%</b>              |                                | NDF              | NOTA DEBITO            | FORNIT.       |
| Reverse Charge fatture vendita (TD01)      | Reverse Charge         | e fatture Acquisto             | (TD01) Auto E    | atture Acquisto (TD0   | )1)           |
|                                            | FAC <b>FATT</b>        | .ACQ.REV CHAR                  | GE               | <b></b>                |               |
| 3                                          |                        |                                |                  | Progressive            | o invio       |
|                                            |                        | Ri                             | carica Parametri | 4                      |               |
| Estrazione                                 | Cancella Class. (SCH   | l) S                           | Salva Parametri  |                        | Annulla       |
|                                            |                        |                                |                  |                        |               |

Punto 1 - La selezione del periodo di riferimento stabilisce il periodo temporale di estrazione dei dati.

Lo schema è caratterizzato da due aree distinte e colorate in arancio (esclusioni) e in verde (classificazioni).

# Considerazioni :

il modulo opera su dati già registrati con modalità e abitudini proprie di ogni utente (causali contabili, tabelle codici iva, ecc.) e visto che dalle specifiche tecniche si devono attribuire significati specifici alle varie registrazioni, si vuole fornire uno strumento che <u>per quanto possibile</u> non costringa l'utente alla classificazione/esclusione della singola registrazione.

# Banda Arancio (esclusioni).

Come da circolare ministeriale N.1/E e risoluzione N.87/E è stato chiarito che tutte le registrazioni <u>nelle vendite</u> fatte perché relative ad acquisti soggetti ad inversione contabile (intracomunitare e interne) <u>non debbano essere trasmesse</u>; si richiede all'utente di indicare con quali causali in via esclusiva sono stati registrati tali documenti che ovviamente non saranno estratti e presentati per la gestione dello spesometro.

N.B. una ulteriore regola di esclusione (fare molta attenzione...) consiste nell'avere indicato in anagrafica clienti/fornitori il valore "N" sul campo allegato IVA. Situazione che può verificarsi ad esempio per il cliente fittizio utilizzato per la registrazione dei corrispettivi, o per il cliente fittizio "schede carburante" (che non vanno inviate).

In merito alla esclusione delle fatture in formato elettronico (agli enti), è data facoltà all'utente di decidere se inviarle o meno; nel caso si volessero escludere sarà necessario indicare in anagrafica clienti il valore "N" sul campo allegato IVA.

# Banda Verde (classificazioni).

In questa sezione, sempre fatte le considerazioni di cui sopra, e visti i riferimenti normativi che obbligano a classificare le registrazioni per TIPO e per NATURA (come descritto a pag.1 e 2 della presente guida), si richiede all'utente di indicare con quali causali in via esclusiva sono stati registrati i tipi di documenti indicati nel quadro.

Punto 2 - fare molta attenzione alla corretta indicazione delle causali richieste (TD04 sono note credito clienti/fornitori e

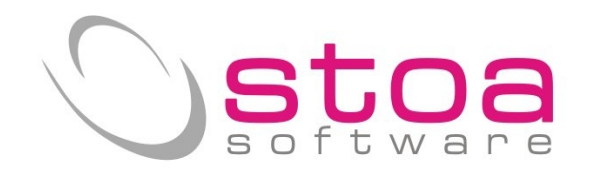

#### TD05 note debito clienti/fornitori)

Punto 3 – indicare l'eventuale causale contabile utilizzata per registrare fatture di vendita al regime di reverse charge (da non confondere con la causale che si utilizza per la annotazione. Qualora fosse stata utilizzata la stessa causale che si usa per le fatture di vendita, accertarsi che il codice iva utilizzato abbia come codice trattamento il valore A=iva non esposta.

Per la classificazione della NATURA iva oltre alle varie disposizioni legate alle fatture di acquisto con inversione contabile (solo dove và esposta l'iva anche se non indicata in fattura) e alle fatture di vendita in regime di reverse charge (N.B non le annotazioni rev.charge che sono escluse), per le quali sarà attribuito il valore N6 = inversione contabile, tutte le altre casistiche vengono attribuite in relazione a quanto indicato a pag.2.

Punto 4 – Il progressivo di invio individua univocamente il file che verrà estratto ed è indispensabile che non sia presente nessun invio telematico con un numero doppio; in automatico contiene il numero successivo a quello dell'ultimo file generato e si incrementa in automatico. E' raccomandato non modificarlo per non incorrere in successivi problemi di invio.

E' **assolutamente importante** ricontrollare tutti i codici Iva utilizzati (desumibili rapidamente dalle varie liquidazioni Iva del periodo) e verificare il corretto valore.

Indicazioni errate porteranno ad una attribuzione della natura non corretta e non controllabile da nessun algoritmo.

Esempi :

Considerazioni :

I chiarimenti forniti in merito alle corrispondenze delle varie tipologie di trattamento Iva, ha semplificato moltissimo quanto era stato necessario fare nella precedente versione per l'adattamento con i codici iva VSP esistenti. Ora il rapporto è diretto e inequivocabile e va solo considerato che in tabella codici IVA, il valore 0 nel campo codice trattamento IVA, esclude gli importi dalle operazioni imponibili attive e passive che vengono estratte dal programma per l'invio trimestrale delle liguidazioni Iva.

Tutte le registrazioni effettuate con causali non indicate nello schema di classificazione verranno evidenziate per consentire all'utente di attribuire il corretto TIPO documento. *Non ci sono controlli possibili che possano evidenziare un campo NATURA non corretto a parte quelli che vengono assegnati in automatico dalle classificazioni.* 

|            |                       | Ricarica Parametri |         |
|------------|-----------------------|--------------------|---------|
| Estrazione | Cancella Class. (SCH) | Salva Parametri    | Annulla |

Una volta inseriti i parametri corretti, l'utente può memorizzarli (così da non doverli riscrivere ogni volta) con il bottone "Salva Parametri). Con la stessa semplicità potrà richiamare i parametri precedentemente memorizzati a fronte di modifiche non soddisfacenti.

Il bottone "cancella Class. (SCH)" serve per RIPRISTINARE i dati precedentemente estratti e classificati manualmente,

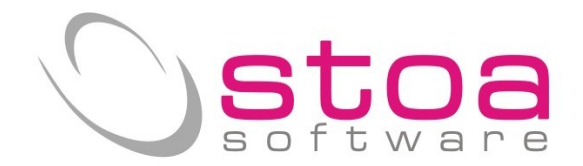

allo stato iniziale (cioè come sono estratti la prima volta); La memorizzazione delle classificazioni manuali è utile per per poter eventualmente svolgere l'attività di preparazione dei dati in più riprese.

Il bottone "Estrazione" procede con la preparazione e la visualizzazione delle registrazioni Iva.

### Nuova presentazione dati Spesometro 2017

| Classifica:        | zione documen <mark>t</mark> | i Nuovo Spesometro          |                       |                   |                |        |                |             |
|--------------------|------------------------------|-----------------------------|-----------------------|-------------------|----------------|--------|----------------|-------------|
| Ragione            | e Sociale                    | ACER ITALY SRL              |                       |                   |                |        | М              | odifica     |
| Nome               |                              | ACER ITALY SRL              |                       |                   |                |        | Se             | ocietà      |
| 2                  |                              |                             |                       | C.Fisc./P.Iva 079 | 51950158       | 027302 | 250962         |             |
| Indirizzo          | 5                            | VIA LEPETIT 40              |                       | 20020 LAINATE     |                |        | MI I           | T Italia    |
|                    |                              |                             |                       |                   |                |        | Classificazion | e Documenti |
| Codice             | RagSoc                       | ∧ Cau                       | TIPO ES Documento     | Imponibile        | Imposta ESE In | °^_    | IPO            | NATURA ES   |
| 04ALEN<br>04BARALE | AL.EN. CAL                   | RBURANTI S.N.C. DI NAT. FAE | TD10 I 01/03/2017 1   | 2000,0            | 0 440,00 N6 S  |        |                | NITOTOTEO.  |
| 04BELLUC           | BELARDINE                    | LLI LUCA                    |                       |                   |                |        | F2=TD01        | SF2=N1      |
| 04BIABRU           | BIANCHI BI                   | RUNO EREDI S.N.C. DI B      |                       |                   |                |        | E3=TD04        | SE3=N2      |
| 04BITBOX           | BITBOX DI                    | GITAL SOLUTIONS S.R.L       |                       |                   |                |        | 10-1004        | 010-112     |
| 30ACER             | ACER ITAL                    | .R.L.<br>Y SRL              |                       |                   |                |        | F4=TD05        | SF4=N3      |
| 30AKTA             | AKTA ITAL                    | IA S.R.L.                   |                       |                   |                |        | E5-TD07        | SE5-MA      |
| 30BOSS             | B.O.S.S. :                   | SRL                         |                       |                   |                |        | 10-1007        | 010-114     |
| 30DNA              | DNA ELECTI                   | RONICS S.R.L.               |                       |                   |                |        | F6=TD08        | SF6=N5      |
| 305IRPEL           | S.I.R.P.E                    | .L. SRL CENTRO ASSISTE      |                       |                   |                |        | E7-TD40        | SE7-NB      |
|                    |                              |                             |                       |                   |                |        | טוטו-ויז       | 0F7-N0      |
|                    | _                            |                             |                       |                   |                |        | F8=TD11        | SF8=N7      |
|                    |                              |                             |                       |                   |                |        |                | SF9= N/A    |
|                    |                              | A                           |                       |                   |                |        | Incor          | npleti      |
|                    |                              | I                           |                       |                   |                |        | Class          | sificati    |
|                    |                              | 1 1                         |                       |                   |                |        | Trasmiss       | ione        |
|                    |                              | 1                           |                       |                   |                |        | F11= Si        | F12 = No    |
|                    |                              |                             |                       | 3                 |                |        | Generaz        | ione File   |
|                    |                              |                             |                       |                   |                |        | Sta            | mpa         |
| <                  |                              | ×<br>> <                    |                       |                   |                | ~      | Salvare C      | lass. SCH   |
| Filtro             | T=Tutti                      | i 🗸                         | □ Filtro Incomplete/I | Non Classificate  |                | [      | Anr            | nulla       |

Si è cercato di mantenere l'aspetto simile al vecchio Spesometro pur con le modifiche necessarie alle nuove funzioni.

Aree di pertinenza :

2.

- 1) lista di tutti i clienti e fornitori che hanno avuto almeno una registrazione Iva. La finestra permette di spostarsi in verticale con le frecce/mouse per evidenziare i dati di un soggetto.
- 2) Dati Anagrafici del soggetto selezionato nella finestra (1). Le informazioni sono state visualizzate ed è consentita anche la modifica, per poter adeguare i dati alle nuove richieste (così come specificato a pag.4 del manuale). I dati vengono rappresentati così come sarebbero inviati (ragione sociale per le società e Cognome e nome per le ditte individuali). Si possono modificare tutti i dati visibili (anche indirizzo c.fisc, p.Iva e stato). N.B. tali modifiche equivalgono a quelle che dovremmo fare in anagrafica da gestione clienti/fornitori.
- 3) Dati delle fatture del soggetto selezionato nella finestra (1). Rispetto al vecchio Spesometro saranno visualizzate tutte le righe Iva che compongono la fattura e saranno dello stesso colore; nello specifico :
  - 1. Cau corrisponde alla causale contabile con la quale si è registrato il documento
    - Tipo Tipo documento attribuito dalle classificazioni (in viola se non riconosciuto)
  - 3. ES Esigibilità Iva I=immediata S=split payment (fatture elettroniche)

4. Documento Riferimenti data e N.fattura

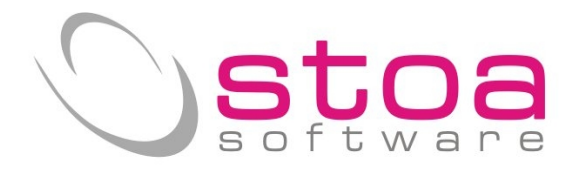

- 5. Imponibile importo della operazione
- 6. Imposta eventuale valore dell'imposta
- 7. ESE Natura (valorizzata quando Imposta = 0 o nei casi previsti)
- 8. In S=inviare N=non inviare
- 4) Pannello di controllo per la classificazione manuale delle righe documenti; sono contenute tutte le possibilità di classificazione sia dei documenti (TIPO) che della natura Iva (NATURA) o di escludere dall'invio la riga. Selezionando nella finestra (3) la riga interessata, attraverso i tasti funzione indicati si può classificare ciò che si vuole (ci sono alcuni controlli che non consentono di modificare erroneamente ciò che è già stato classificato attraverso le indicazioni precedentemente fornite). Ad esempio non si è distinto in fase di registrazione l'acquisto intracomunitario di un bene (TD10) da quello di un servizio (TD11) che con questo meccanismo si può correggere. La verifica delle giuste classificazioni e/o la modifica di tali valori è a completa discrezione e responsabilità dell'utente.

Sezione 2) ATTIVITA' NON PIU' NECESSARIA PER I DATI ANAGRAFICI MA UTILE PER P.IVA, C.FISC. E STATO

approfondimento :

Il bottone "Modifica" consente la variazione dei dati anagrafici con la seguente regola :

| Classificazione documenti N<br>Ragione Sociale                                                                                                    |                                                                                                    | and percenta nerea private                                                                                                    |                                                                                                    |
|----------------------------------------------------------------------------------------------------|----------------------------------------------------------------------------------------------------|----------------------------------------------------------------------------------------------------|----------------------------------------------------------------------------------------------------|
| Ragione Sociale                                                                                                    | luovo Spesometro                                                                                                    |                                                                                                    | ×                                                                                                    |
|                                                                                                    | VERDI GIUSEPPE IL NASTRO ROSA                                                                                                    |                                                                                                    | Registra                                                                                                    |
| Cognome                                                                                                    | VERDI                                                                                                    | IL NASTRO ROSA 🔪                                                                                                    | Persona Fisica                                                                                                    |
| Nome                                                                                                    | GIUSEZPE                                                                                                    | C.Fisc./P.Iva                                                                                                    | 74940543                                                                                                    |
| Indirizzo                                                                                                    | VIZ VIENNA 18                                                                                                    | 06019 UMBERTIDE                                                                                                    | PG IT Italia                                                                                                    |
|                                                                                                    |                                                                                                    |                                                                                                    | Classificazione Documenti                                                                                                    |
| Codice<br>04ALEN<br>04BARALE<br>04BELLUC<br>BELADDINELL                                                                                                    | Ognome DI NAT<br>FUE LU NADACORALENO<br>Cau TIPO ES Documento<br>FV TDO1 I 02/02/2017 00<br>inserire                                                                                                    | Imponibile Imposta E In ?                                                                                                    | A TIPO NATURA ES                                                                                                    |
| 04BELECC BELEARDINELL<br>04BIABRU ROSSI GIANP<br>04BITBOX BITBOX DIGI                                                                                                    | I DOG D ARCOALENO<br>IETRO EREDI S.N.C. D<br>TAL SOLUTIONS S.R.L                                                                                                    |                                                                                                    | F3=TD04 SF3=N2                                                                                                    |
| 30ACER ACER TALV                                                                                                    | SDT                                                                                                    |                                                                                                    | F4=1005 SF4=N3                                                                                                    |
|                                                                                                    |                                                                                                    | a anadratica societa                                                                                                    |                                                                                                    |
| Classificazione documenti Nu<br>Ragione Sociale                                                                                                    | ovo Spesometro<br>ROSSI GIANPIETRO EREDI S.N.C. D                                                                                                    | I ROSSI E C.                                                                                                    | <br>                                                                                                    |
| Classificazione documenti Nu<br>Ragione Sociale F<br>Nome F                                                                                                    | ovo Spesometro<br>ROSSI GIANPIETRO EREDI S.N.C. D.<br>ROSSI GIANPIETRO EREDI S.N.C.                                                                                                    | I ROSSI E C.                                                                                                    | Registra<br>Società                                                                                                    |
| Classificazione documenti Nu<br>Ragione Sociale<br>Nome                                                                                                    | NOVO Spesometro<br>ROSSI GIANPIETRO EREDI S.N.C. D<br>ROSSI GIANPIETRO EREDI S.N.C.                                                                                                    | I ROSSI E C.<br>DI ROSSI E C.<br>C.Fisc./P.Iva 01200310512 0120                                                                                                    | Registra   Società   00310512                                                                                                    |
| Classificazione documenti Nu<br>Ragione Sociale F<br>Nome F<br>Indirizzo                                                                                                    | ROSSI GIANPIETRO EREDI S.N.C. D<br>ROSSI GIANPIETRO EREDI S.N.C.<br>IA CANONICO COUPERS, 2/4                                                                                                    | I ROSSI E C.<br>DI ROSSI E C.<br>C.Fisc./P.Iva 01200510512 0120<br>52036 PIEVE SANTO STEFANO                                                                                                | Registra Società 00310512 AR IT Italia                                                                                                    |
| Classificazione documenti Nu<br>Ragione Sociale F<br>Nome F<br>Indirizzo                                                                                                    | ROSSI GIANPIETRO EREDI S.N.C. D<br>ROSSI GIANPIETRO EREDI S.N.C.<br>IA CANONICO COUPERS, 2/4                                                                                                    | I ROSSI E C.<br>DI ROSSI E C.<br>C.Fisc./P.Iva 01200310512 0120<br>52036 PIEVE SANTO STEFANO                                                                                                | Registra<br>Società<br>00310512<br>AR IT Italia<br>Classificazione Documenti                                                                         |
| Classificazione documenti Nu<br>Ragione Sociale<br>Nome<br>Indirizzo<br>inserire Ragione                                                                                                    | ROSSI GIANPIETRO EREDI S.N.C. D<br>ROSSI GIANPIETRO EREDI S.N.C.<br>IA CANONICO COUPERS, 2/4<br>Sociale                                                                                                    | I ROSSI E C.<br>DI ROSSI E C.<br>C.Fisc./P.Iva 01200310512 0120<br>52036 PIEVE SANTO STEFANO                                                                                                | Registra Società O0310512 AR IT Italia Classificazione Documenti TIDO NATURA ES                                                                      |
| Classificazione documenti Nu<br>Ragione Sociale I<br>Nome F<br>Indirizzo<br>inserire Ragione<br>0<br>4BARALE VERDI GIUSEPP<br>0<br>4BARALE VERDI GIUSEPP                                                                                                    | ROSSI GIANPIETRO EREDI S.N.C. D<br>ROSSI GIANPIETRO EREDI S.N.C.<br>IA CANONICO COUPERS, 2/4<br>Sociale<br>E IL NASTRO ROSA<br>INCA L'ARCHAIRM                                                                                           | I ROSSI E C.<br>DI ROSSI E C.<br>C.Fisc./P.lva 01200310512 0120<br>52036 PIEVE SANTO STEFANO<br>Imponibile Imposta EVE In ?                                                                 | Registra<br>Società<br>00310512<br>AR IT Italia<br>Classificazione Documenti<br>NATURA ES<br>e<br>D01<br>SF2=N1                                      |
| Classificazione documenti Nu<br>Ragione Sociale<br>Nome<br>F<br>Indirizzo<br>inserire Ragione<br>OtBaRALE<br>OtBELIUC<br>OtBARALE<br>VERDI GIUSEPF<br>OtBELIUC<br>OtBARALE<br>OtBELIUC<br>OtBARALE<br>OtBELIUC                                                                                                    | ROSSI GIANPIETRO EREDI S.N.C. D<br>ROSSI GIANPIETRO EREDI S.N.C. D<br>ROSSI GIANPIETRO EREDI S.N.C.<br>VIA CANONICO COUPERS, 2/4<br>Sociale<br>DI NAT<br>E IL NASTRO ROSA<br>LUCA L'ARCOBALENO<br>TRO EREDI S.N.C. D                     | I ROSSI E C.<br>DI ROSSI E C.<br>C.Fisc./P.Iva 01200310512 0120<br>52036 PIEVE SANTO STEFANO<br>Imponibile Imposta RE In ?<br>004 inserire eventuale ulterioro<br>descrizione Ragione Socia | Registra Società O0310512 AR IT Italia Classificazione Documenti Classificazione SF2=N1 Be D01 SF2=N1 SF3=N2                                         |
| Classificazione documenti Nu<br>Ragione Sociale<br>Nome<br>Indirizzo<br>Ginserire Ragione<br>04BARALE<br>04BARALE<br>04BARALE<br>04BITBOX<br>04BITBOX<br>04B | ROSSI GIANPIETRO EREDI S.N.C. D<br>ROSSI GIANPIETRO EREDI S.N.C. D<br>ROSSI GIANPIETRO EREDI S.N.C.<br>IA CANONICO COUPERS, 2/4<br>Sociale<br>DI NAT<br>E IL NASTRO ROSA<br>LUCA L'ARCOBALENO<br>TRO EREDI S.N.C. D<br>L SOLUTIONS S.R.L | I ROSSI E C.<br>DI ROSSI E C.<br>C.Fisc./P.Iva 01200310512 0120<br>52036 PIEVE SANTO STEFANO<br>Imponibile Imposta DE In ?<br>004 inserire eventuale ulterioro<br>descrizione Ragione Socia | Registra<br>Società<br>00310512<br>AR IT Italia<br>Classificazione Documenti<br>NATURA ES<br>e<br>le<br>D01<br>SF2=N1<br>SF3=N2<br>F4=TD05<br>SF4=N3 |

Nella parte bassa della finestra sono state previste delle funzionalità per agevolare i controlli da parte dell'utente che potrà ad esempio filtrare i dati per tipologia (Privati, società, ditte individuali o tutti) oppure visualizzare solamente le righe che non sono state classificate.

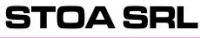

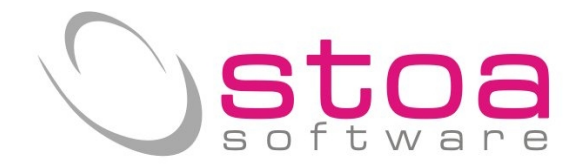

Considerazioni e indicazioni operative per la generazione dei Files "Spesometro" in formato .xml

I files che verranno creati sono **due** (uno per le fatture ricevute ed uno per le fatture emesse).

I nomi verranno assegnati in automatico dal programma perchè soggetti alle regole imposte dalla normativa; non potranno essere inviati files con nomi uguali e per questa ragione è stato introdotto un numero progressivo di generazione (vedi fig. Punto 3) che sarà incrementato in automatico ogni volta che si genereranno i files.

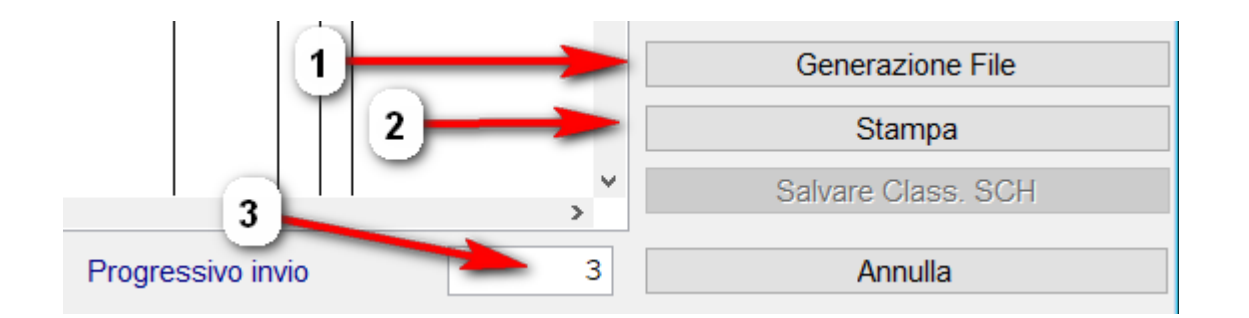

Il bottone indicato al punto 1) attiva la funzione di creazione del file XML

| Contribuente     |                              |                 |                        |                      |      |
|------------------|------------------------------|-----------------|------------------------|----------------------|------|
| C                | Posst                        |                 |                        |                      |      |
| Cognome          | KOSSI                        |                 |                        |                      | 1.00 |
| Nome             | MARIO                        |                 |                        |                      | 24   |
| Codice Fiscale   | BGCFN202121D700V             |                 |                        |                      | 21   |
| Partita Iva      | 03045770543                  |                 |                        |                      | 100  |
| Dati Dal Saggatt | tonuto alla comunicazione co | divorco dal con | notto a qui ci riforia |                      | 1.11 |
| Dati Dei Soggett | renuto ana comunicazione se  | uiverso dai sog | getto a cui si mens    | see la comunicazione |      |
| Codice Fiscale   |                              |                 |                        |                      |      |
|                  | 1                            |                 | _                      |                      |      |

I dati riportati in questa maschera sono estratti dalla anagrafica caricata in Gestione Ditte, che indicherà in base al tipo di società (individuale o no) le informazioni nei rispettivi campi. (controllare se sono state rispettate le indicazioni del manuale "Spesometro").

Il tasto "Conferma" avvia la generazione dei files provvedendo ad ulteriori controlli formali.

Le immagini successive sono relative alle richieste che si prospetteranno alla selezione del tasto CONFERMA.

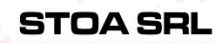

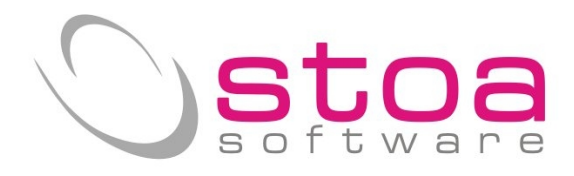

| Richiesta di conferma per la generazione<br>del FILE                                                                                                    | ATTENZIONE ×<br>Generazione del file XML per Spesometro (Mod 2017) ?<br>Sì No                                                                                                    |
|----------------------------------------------------------------------------------------------------|----------------------------------------------------------------------------------------------------|
| Conferma della avvenuta generazione del<br>FILE con relativa indicazione del nome e<br>del percorso dove è stato depositato.                                                                                            | Messaggio: Premere Esc per riprendere.<br>i File XML generato :<br>C:\VSP\DAT\\999\SPESOM17\IT03045770546_DF_00004.XML contiene i<br>dati dello spesometro mod. 2017.<br>Si ricorda che il file deve essere verificato prima della trasmissione con i<br>moduli di controllo di FiscoOnLine o di Entratel prima di essere<br>utilizzato per invii reali.<br>1 OK |
| Richiesta di salvataggio del FILE su un<br>altro dispositivo o percorso più agevole per<br>la successiva fase di spedizione (a carico<br>dell'utente)                                                                   | Visual StoaPro<br>Salvare il file<br>C:(VSP\DATI\999\SPESOM17\IT03045770546_DF_00004.XML in un'altro<br>disco o cartella per la sua consegna o spedizione?<br>Sì No                                                                                                    |
| Scelta del percorso di destinazione del<br>FILE. E' quanto si farebbe salvando un<br>qualsiasi FILE di Word ecc.                                                                                                    | Selezione disco/cartella di destinazione       X         Selezionare il disco/cartella di destinazione dove copiare il file         999\SPESOM17\IT03045770546_DF_00004.XML         Desktop         Desktop         Rete         Raccolte         Cestino         Fabrizio         OneDrive         Questo PC         Download         Desktop         Documenti |
| Nel caso si sia scelto di non salvare il file<br>su un altro percorso o dispositivo, viene<br>richiesto se si vuole inviare il file Per E-<br>mail; il suddetto file sarà allegato in<br>automatico alla mail generata. | Visual StoaPro<br>Inviare il file<br>C:\VSP\DATI\999\SPESOM17\IT03045770546_DF_00004.XML per e-mail?<br>Sì No                                                                                                    |

Via Treves, 12/I • 06011 CERBARA di Città di Castello (PG) • Tel.: 075.851.09.61 • Fax: 075.851.26.84 • Cap. soc.: € 100.000,00 i.v. • R.E.A. 259823-PG • Cod. fisc. e part. IVA: 03045770546 www.stoasoftware.it • stoa@stoasoftware.it

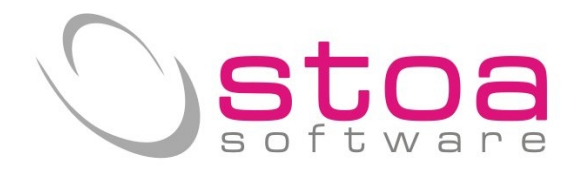

Funzione che visualizza il contenuto del File in codice XML .

| ? | File XML generato :<br>C:\VSP\DATI\999\SPESOM17\IT03045770546_DF_00004.XML |
|---|----------------------------------------------------------------------------|
|   | Visualizzare il file ?                                                     |
|   | Sì No                                                                      |

N.B. tutte le schermate appena richieste verranno riproposte in eguale maniera per il secondo file. I due files si distingueranno (come da normativa) solo dal numeretto che viene inserito in fondo al nome; ricordiamo che sono uno per le fatture emesse e uno per le fatture ricevute e vanno inviati entrambe.

Es. :

IT03045770546\_DF\_<mark>00004</mark>.xml IT03045770546\_DF\_<u>00005</u>.xml

Sarà a questo punto cura dell'utente scegliere le modalità di invio dei files.

Il Team di STOA Software

Il Team di STOA Software

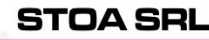